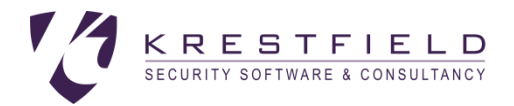

# Krestfield OCSP Responder

## Setup and Configuration Guide

Version 3.5

## Overview

The Krestfield OCSP Responder is an RFC6960 compliant OCSP server offering the following features:

- Single stand-alone installation with no need for a separate IIS instance
- Support for Microsoft Security Providers as well as PKCS#11 supporting devices (including nCipher and Thales Luna HSMs)
- Certificate automation automatic provisioning of signing certificates from your Microsoft CA and auto-renewals
- Multiple CAs can be supported by a single installation

It consists of the following components:

- The Management Console
  - The application that is used to configure the system
- The OCSP Responder Service
  - A windows service that runs independently of the Management Console. It is responsible for processing the requests and returning the responses based on the configuration generated by the Management Console
  - o In the Services snap-in this service is named Krestfield OCSP Responder

The Krestfield OCSP Responder is supported on the following operating systems:

- Windows Server 2016
- Windows Server 2019

## Installation

The server requires .NET version 4.7.2 or above

Double click the SetupOCSPResponderV3.5.msi installation file and click Next at the start up screen:

#### KRESTFIELD OCSP RESPONDER

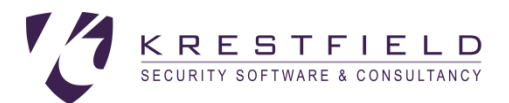

| 🛃 OCSP Responder                                                   |                        | -        |                   | ×     |
|--------------------------------------------------------------------|------------------------|----------|-------------------|-------|
| Select Installation Folder                                         |                        |          |                   |       |
|                                                                    | KRES                   | ЗΤ       | FIE               | LD    |
| The installer will install OCSP Responder to the following         | folder.                |          |                   |       |
| To install in this folder, click "Next". To install to a different | nt folder, enter it be | low or c | lick "Brows       | :e''. |
| <u>F</u> older:                                                    |                        |          |                   |       |
| C:\Program Files\Krestfield\OCSP Responder\                        |                        |          | B <u>r</u> owse   |       |
|                                                                    |                        | [        | <u>)</u> isk Cost |       |
| Install OCSP Responder for yourself, or for anyone wh              | o uses this compute    | er:      |                   |       |
| • Everyone                                                         |                        |          |                   |       |
| ⊖ Just <u>m</u> e                                                  |                        |          |                   | - 1   |
| Cancel                                                             | < <u>B</u> ack         |          | <u>N</u> ext >    |       |
|                                                                    |                        |          |                   |       |

Accept the default or choose an alternative installation folder and click Next and Next again

| 🖶 OCSP Responder                                       | _                        | • ×           |
|--------------------------------------------------------|--------------------------|---------------|
| Installation Complete                                  |                          |               |
|                                                        | KREST                    | FIELD         |
| OCSP Responder has been successfully installed.        |                          |               |
| Click "Close" to exit.                                 |                          |               |
|                                                        |                          |               |
|                                                        |                          |               |
|                                                        |                          |               |
|                                                        |                          |               |
|                                                        |                          |               |
| Please use Windows Update to check for any critical up | odates to the .NET Frame | work.         |
|                                                        |                          |               |
| Cancel                                                 | < <u>B</u> ack           | <u>C</u> lose |
|                                                        |                          |               |

Click Close

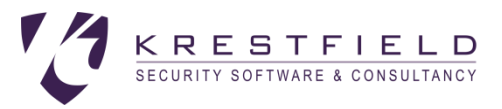

## Starting the Server

Double click the icon from the desktop:

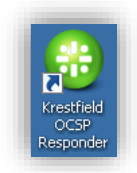

Or click the Start button and navigate to All Programs  $\rightarrow$  Krestfield  $\rightarrow$  OCSP Responder and click Krestfield OCSP Responder

| All Apps Doc                                                       | uments Web More                             | -                                         | 10 😨 🔊 …           |
|--------------------------------------------------------------------|---------------------------------------------|-------------------------------------------|--------------------|
| Best match                                                         |                                             |                                           |                    |
| G Krestfield OCS                                                   | SP Responder                                |                                           | <b>③</b>           |
| Apps                                                               |                                             | Krostfie                                  | Id OCSD Perspender |
| <ul> <li>Krestfield OCSP</li> <li>Management Comparison</li> </ul> | Monitor<br>Insole                           | >                                         | App                |
|                                                                    |                                             |                                           |                    |
|                                                                    |                                             |                                           |                    |
|                                                                    |                                             |                                           |                    |
|                                                                    | User Account Control                        |                                           | ×                  |
|                                                                    | changes to ye                               | to allow this app to mak<br>our device?   | (e                 |
|                                                                    |                                             |                                           |                    |
|                                                                    | 🛞 OCSP Re                                   | esponder Management Co                    | nsole              |
|                                                                    | Verified publisher:<br>File origin: Hard dr | Krestfield Limited<br>we on this computer |                    |
|                                                                    | Show more details                           | ·                                         |                    |
|                                                                    | Show more details                           |                                           |                    |
|                                                                    | Yes                                         | No                                        |                    |
|                                                                    |                                             |                                           |                    |
|                                                                    |                                             |                                           |                    |

If the User Account Control dialog appears, click **Yes**. The Management Console runs under administrative privileges in order to manage and monitor the underlying OCSP Responder Service

The logon dialog will appear:

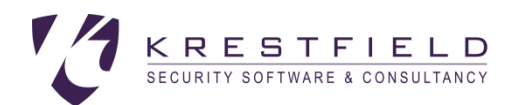

| Management Console Logon | sponder |        |
|--------------------------|---------|--------|
| Administrator Password   |         |        |
| Change Password          | Login   | Cancel |

Enter the administrative password and press Login

If this is the first time of using the OCSP Responder the following will be displayed:

| Change P   | assword                         |               |               | ×           |
|------------|---------------------------------|---------------|---------------|-------------|
| 1          | The administrator continue.     | r password mu | st be changed | Press OK to |
|            |                                 |               |               | ОК          |
|            |                                 |               |               |             |
| Change Adm | inistrator Password             |               |               | - 🗆 X       |
| 0C         | SP Re                           | spon          | nder          | 12          |
|            | Old Password                    |               |               |             |
|            | New Password<br>Retype Password |               |               |             |
|            |                                 |               |               |             |

As you are required to change the default password

The default password (to be enter as Old Password) is **password**. This should be changed to a new stronger password

For New Password type the new password and re-enter this in the Retype Password field. Click Change

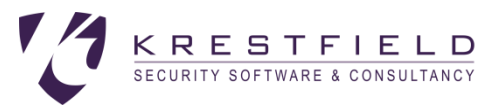

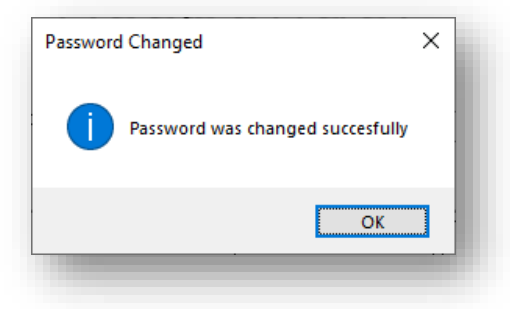

Click **OK** at the Password Changed confirmation dialog. Subsequently you will use this password to login

Note: The change password option can be followed at any point in the future by clicking the **Change Password** option at the logon screen. If the password is lost contact support at <u>support@krestfield.com</u> who will advise on options

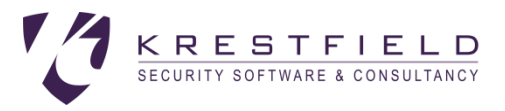

## Configuration

Once logged in the following screen will be presented:

|                  | Q _        |                    |                   |
|------------------|------------|--------------------|-------------------|
| Server is not    | running    |                    | Version 3.5       |
| istening Port    | 80         |                    | OCSP Responder    |
| istening Address | 192.168.8  | 6.25 ~             |                   |
| Server URL       | http://192 | 168.86.25:80/      | KRESTFIELD        |
|                  |            | CA Name            | nabled            |
|                  |            |                    |                   |
|                  |            | Microsoft Provider |                   |
|                  |            | Provider           |                   |
|                  |            | O PKCS#11          |                   |
|                  |            | PKCS#11 Library    | Browse            |
|                  |            | Slot Number        |                   |
|                  |            | Passphrase         |                   |
|                  |            | Verify             |                   |
|                  |            |                    |                   |
|                  |            |                    |                   |
|                  |            |                    |                   |
|                  |            |                    | Edit Apply Cancel |
| Out.             | Stee       |                    | Close             |

The main controls are as follows:

|   | Start the OCSP Responder service |
|---|----------------------------------|
|   | Stop the OCSP Responder service  |
| + | Add a new CA                     |
|   | Delete an existing CA            |
| Ø | Display the settings dialog      |
|   | Display the log file             |

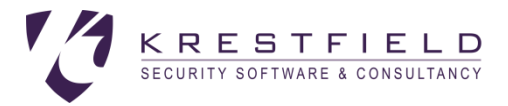

## Adding a new CA

The server can cater for any number of CAs. In a regular three tier PKI there are usually one or two OCSP responders – one returning the status of the certificates issued from the Subordinate CA (i.e. the end-entity certificates) and one could be responsible for returning the status of certificates issued from the root CA (i.e. the Subordinate CA certificate and other certificates that may be issued directly from the root – such as OCSP signing certificates)

A single installation of the Krestfield OCSP server can provide the status for certificates issued from both the subordinate and root CAs as well as any number of other CAs. They do not need to be under the same hierarchy - one instance could potentially provide the status from several PKIs

When an OCSP request is received the server will look at the issuer information for that certificate and try to match it against one of the CAs that has been configured. It will then use the settings for this CA to produce a response

To add a new CA, click the Add new CA button:

| New Certificate Authority                   |                                                        | -     |          | ×   |
|---------------------------------------------|--------------------------------------------------------|-------|----------|-----|
| New Ce                                      | rtificate Authority                                    |       |          |     |
| This can be any nam<br>appear in the CA lis | e to which the CA may be referred to. This is th<br>t. | e nam | e that w | üll |
| CA Name                                     | CA One                                                 |       |          |     |
|                                             | ОК                                                     |       | Cancel   |     |
|                                             |                                                        |       |          |     |

Enter a name for the CA and click **OK**. This can be any name and does not need to be the name of the CA itself, although this is often useful

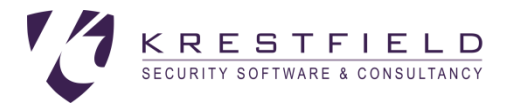

## Configure the Crypto Provider

The Responder supports Microsoft CNG (Crypto Next Generation) security providers and the PKCS#11 interface. Each CA can use either of these interfaces

To configure the Crypto Provider, select the **Crypto Provider** tab

| Krestfield OCSP Respond | der             |                                                                                       |                                                 |                  |           |                     |             |       |        | - 0 ×       |
|-------------------------|-----------------|---------------------------------------------------------------------------------------|-------------------------------------------------|------------------|-----------|---------------------|-------------|-------|--------|-------------|
| Server is not r         | unnina          |                                                                                       |                                                 |                  |           |                     |             |       |        | Version 3.5 |
| istening Port           | 80<br>192.168.8 | 6.25                                                                                  |                                                 |                  | _         |                     |             | 00    | CSP Re | sponder     |
| Server URL              | http://192      | .168.86.25:80/                                                                        |                                                 |                  |           |                     |             |       | KREST  | FIELD       |
| One                     |                 | CA Name                                                                               | CA One                                          |                  |           | Enabled             |             |       |        |             |
|                         |                 | Crypto Provider                                                                       | Certificates                                    | Status Source    | Validity  | Response Options    | Caching     |       |        |             |
|                         |                 | Microsoft     Provide     O PKCS#11     PKCS#1     Slot Nun     Passphr     Re-type I | Provider r 1 Library 1 Library 1 See Passphrase | Aicrosoft Enhand | cod RSA a | nd AES Cryptographi | ic Provic ~ | Brows | 0      |             |
|                         |                 |                                                                                       |                                                 |                  |           |                     |             | Edit  | Apply  | Cancel      |
|                         |                 |                                                                                       |                                                 |                  |           |                     |             |       |        |             |

The provider configured here will be used to generate and store the OCSP signing keys

#### Microsoft Provider

If a Microsoft Crypto Provider is to be used, select **Microsoft Provider** and select from the drop down list the required provider e.g. *Microsoft Enhanced RSA and AES Cryptographic Provider* 

#### PKCS#11 Provider

If a PKCS#11 Crypto Provider is to be used select **PKCS#11** and browse to the PKCS#11 library (usually a dynamic link library - .dll file) provided by the vendor of the device (e.g. an HSM)

Select from the **Slot Number** combo the slot to use (refer to the vendor documentation for information on which slot to select). For Thales nCipher slot 0 usually refers to the module and slots 1, 2... etc refer to the Operator smartcard slots. If Operator smartcards are being used, select the slot with the label for the cardset in use

Enter the **Passphrase** for the slot and retype. Note: For Thales nCipher , if an Operator card set slot were selected this is the Operator card set passphrase. For other implementations this may be a PIN or a combination of username and pin. Again, refer to the vendor documentation for more details

When all fields have been entered click the Verify button to test the configuration

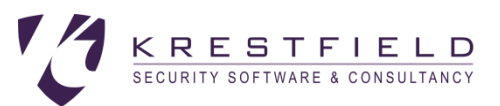

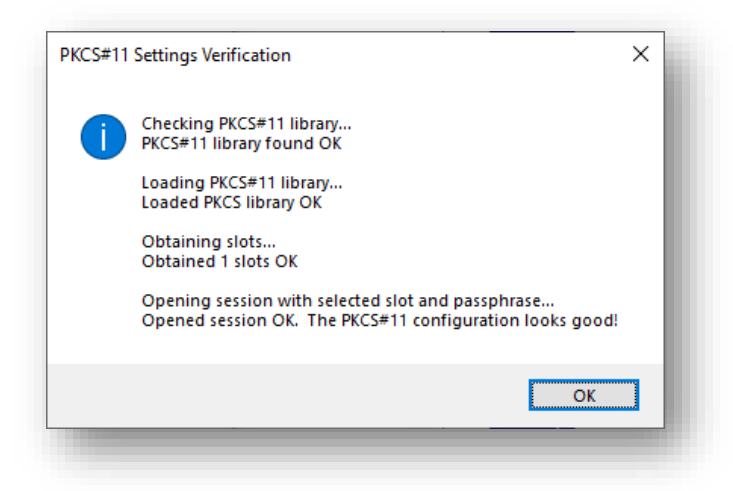

If any errors are reported, check the library, slot and passwords are correct that the PKCS#11 device has been configured correctly and is accessible. Then retry

Click Apply

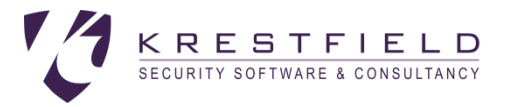

## **Configure Certificates**

Before configuring the certificates ensure that the Crypto Provider has been specified and the configuration applied

For each CA, the CA certificate itself must be specified. This is the issuer certificate of the certificates whose status will be responded on

#### Select the Certificates Tab and click Edit

|               | -         | 1                           |                 |                     |          |                  |         |     |       |      |     |
|---------------|-----------|-----------------------------|-----------------|---------------------|----------|------------------|---------|-----|-------|------|-----|
| istening Port | 80        | 0.06                        |                 |                     |          |                  |         |     |       |      |     |
| Server LIRI   | 192.108.8 | 168 86 25-80/               |                 | ~                   |          |                  |         |     |       |      |     |
| Jone Orec     | mpsviaz.  | 100.00.23.00                |                 |                     |          |                  |         | ĸ   | REST  | FIEL | D   |
| A., et ale    |           | CA Name C/                  | A One           |                     |          | Enabled          |         |     |       |      |     |
|               |           | Crypto Provider             | Certificates    | Status Source       | Validity | Response Options | Caching |     |       |      |     |
|               |           | The CA certificat           | e for which cer | tifcates will be cl | hecked   | _                |         |     |       |      |     |
|               |           | CA Certificate              |                 |                     |          |                  | Choose  |     | View  |      |     |
|               |           | Serial Numb<br>DN<br>Issuer | ber             |                     |          |                  |         |     |       | _    |     |
|               |           | The certificate to          | sign the OCS    | Presponses          |          |                  |         |     |       |      |     |
|               |           | Signing Certifica           | ate             |                     |          |                  | Choose  |     | View  |      |     |
|               |           | Serial Numb<br>DN<br>Issuer | bar             |                     |          |                  |         |     |       |      |     |
|               |           | Generate Request            | . Aco           | pt Response         |          |                  |         |     |       |      |     |
|               |           | Renewal Options             |                 |                     |          |                  |         |     |       |      |     |
|               |           |                             |                 |                     |          |                  |         |     |       |      |     |
|               |           |                             |                 |                     |          |                  |         |     |       |      |     |
|               |           |                             |                 |                     |          |                  | 6       | dt. | Apply | Can  | cel |

Click Choose from the CA Certificate section

| Choo                  | se CA Certificate                                                                                       |  |
|-----------------------|----------------------------------------------------------------------------------------------------|--|
|                       | se cA certificate                                                                                       |  |
| lect the CA certifica | the from either the windows store or by browsing for the certificate file. This certificate must be the |  |
| ung cA or ceninca     | es mose sialos min de requested.                                                                        |  |
| Select from ma        | achine store                                                                                            |  |
| Certificate           | Krestfield CA View                                                                                      |  |
| Serial Number         | 1248841731101442144440235865252772438960242702                                                          |  |
| DN                    | CN=Krestfield CA.OU=PKI Services.O=Krestfield Ltd.C=GB                                                  |  |
| ssuør                 | CN=Krestfield Root,OU=PKI Services,O=Krestfield Ltd,C=GB                                                |  |
| Valid From            | 07 January 2017                                                                                         |  |
| Valid To              | 02 January 2037                                                                                         |  |
| C Select certifica    | .te file                                                                                                |  |
| Certificate F         | ile Browse                                                                                              |  |
|                       |                                                                                                    |  |
|                       |                                                                                                    |  |

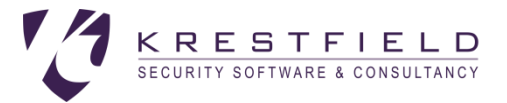

If the CA is already in the machine store, choose the correct CA certificate from the drop down. Otherwise, select the **Select certificate file** option and click **Browse** to locate the CA certificate file. Once the CA certificate has been chosen, click **OK** 

Next, the signing certificate must be specified. This is the certificate that will sign the OCSP responses and is usually issued from the CA the responder is providing responses for, but can also be from a CA further up the hierarchy (e.g. the root CA), or from another delegated CA

If a signing certificate already exists in the Crypto Provider selected i.e. in the local Microsoft store (if a Microsoft Provider was selected), or on the PKCS#11 device (if PKCS#11 selected) then click **Choose** against the Signing Certificate

| Choose                     | Signing Certificate                   |                  |               |  |
|----------------------------|---------------------------------------|------------------|---------------|--|
| Select the certificate whi | ch will be used to sign OCSP response | ?S.              |               |  |
| Certificate                | Krestfield OCSP                       | ~                | View          |  |
| Serial Number              | 450000009EC50CE500FCB218              | 0400000000009    | E             |  |
| DN                         | CN=Krestfield OCSP                    |                  |               |  |
| Issuer                     | CN=Krestfield CA, OU=PKI Ser          | vices, O=Krestfi | eld Ltd, C=GB |  |
| Valid From                 | 04 June 2020                          |                  |               |  |
| Valid To                   | 04 June 2022                          |                  |               |  |
|                            |                                       |                  |               |  |

From the **Certificate** drop down select the required signing certificate and then click **OK** If the certificate has not yet been issued, it is possible to generate a request as follows:

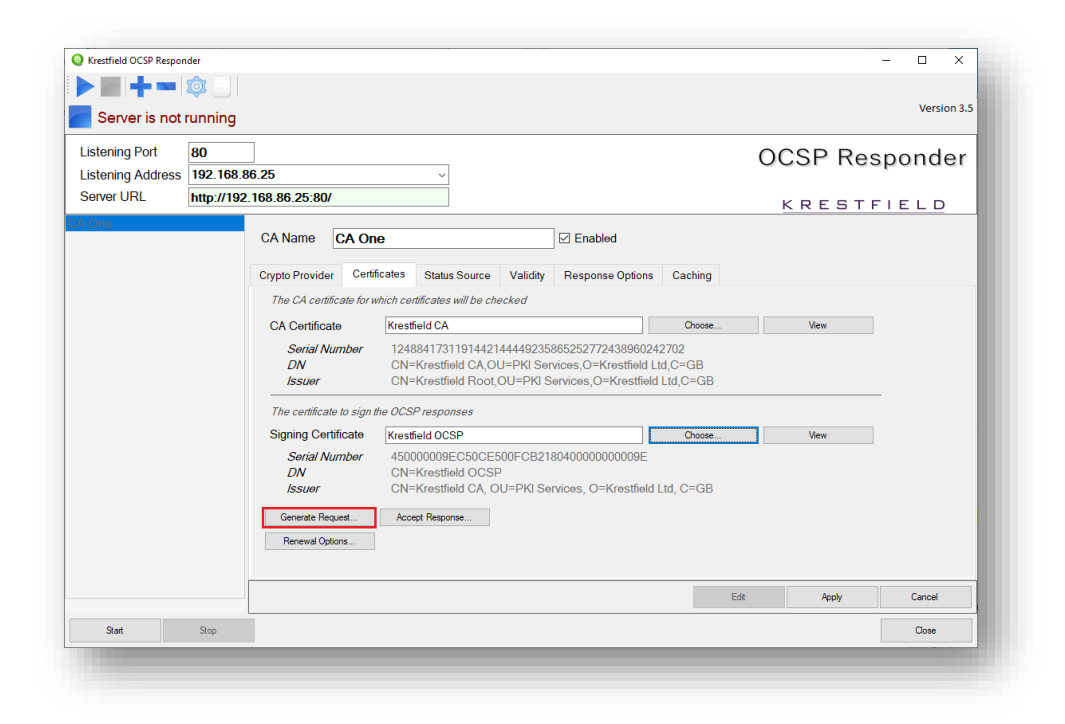

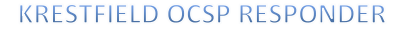

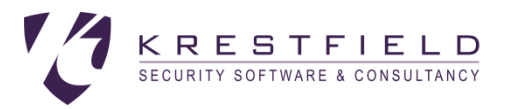

Back on the Certificates tab, click the Generate Request button

| Generate Certificate Reques | t                    |                        |        | - |       | × |
|-----------------------------|----------------------|------------------------|--------|---|-------|---|
| Reques                      | t Details            |                        |        |   |       |   |
|                             |                      |                        |        |   |       |   |
| Requested DN                | CN=Krestfield OCSP S | Signer,O=Krestfield Lt | d,C=GB |   |       | 1 |
| Key Size                    | 2048 ~               |                        |        |   |       |   |
|                             |                      |                        |        |   |       |   |
|                             |                      |                        |        |   |       |   |
|                             |                      |                        |        |   |       |   |
|                             |                      |                        |        |   |       |   |
|                             |                      |                        |        |   |       |   |
|                             | < Previous           | Next >                 | Finish |   | Close |   |

Enter the required distinguished name in the **Requested DN** field and select the key size. The key algorithm will be RSA

Click Next

| Generate Certificate Request |                                |                                     |                           | - 0          | × |
|------------------------------|--------------------------------|-------------------------------------|---------------------------|--------------|---|
| Generation Op                | tions                          |                                     |                           |              |   |
| Submit to CA                 | Choose this<br>directly to the | s option to select a Micro<br>he CA | osoft CA and send the rea | quest        |   |
| O Generate CSR and Save      | Choose this<br>manually        | s option if you want to jus         | st save the CSR and proc  | cess at a CA |   |
|                              |                                |                                     |                           |              |   |

If you wish the OCSP Responder to obtain the certificate automatically, select the **Submit to CA** option. Otherwise, select the **Generate CSR and Save** option. This latter option will require manual processing of the CSR (Certificate Signing Request)

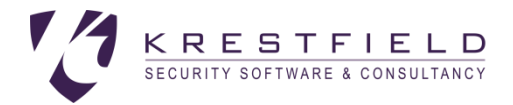

### Generate CSR and Save

If the Generate CSR and Save option is chosen, clicking Next will display the following:

| nerate Certificate Requ | est                       |               |              | -      |    |
|-------------------------|---------------------------|---------------|--------------|--------|----|
| Save C                  | SR to file                |               |              |        |    |
| CSR Filename            | c:\certificate requests\o | cspsigner.csr |              | Browse |    |
| CSR Data                |                           |               |              |        |    |
|                         |                           |               |              |        |    |
|                         |                           |               |              |        |    |
|                         |                           |               |              |        |    |
|                         |                           |               |              |        |    |
|                         |                           |               |              |        |    |
|                         | < Previous                | Next >        | Generate CSR | Clo    | se |

Choose a location to save the CSR and click **Generate CSR**. The CSR will be saved to the location

specified and also displayed in the CSR Data text box. This CSR data can be copied by clicking the LL button

| Save C                                                                                                    | SR to file                                                                                                    |                                                                                                    |                                                                                                    |        |       |  |
|----------------------------------------------------------------------------------------------------|----------------------------------------------------------------------------------------------------|----------------------------------------------------------------------------------------------------|----------------------------------------------------------------------------------------------------|--------|-------|--|
| CSR Filename                                                                                                    | c:\certificate requests\oc                                                                                                    | spsigner.csr                                                                                                    |                                                                                                    | Browse |       |  |
| CSR Data                                                                                                    |                                                                                                    |                                                                                                    |                                                                                                    |        |       |  |
| MIIOPTCCAY8CA<br>DApLcmVzdGZpZ<br>ADCCAQoCgdEBA<br>9+GC4USMXS9+A<br>WBD7KV5Zg724<br>7QBU+#fuM4uFN<br>rlDcbBrveNFxB<br>SoCtk6ZUSSCZE<br>MBUwEwYDVR01B | DAWPDEYMBYGA1UEAwwPS3<br>NxkMQswCQYDVQQEwJHQjC<br>MaSDgM284YNP87zq4DQ7a<br>4pFbcxpfGRf9aAFXEnOrI<br>LSbviT/Nc0yKrBERaW9v7<br>K187xeHARMeAn1//6Q<br>EM0sjRXt2buDoLZm7kwW4<br>nokoGru34zELDXdJek8jQc<br>AwwCgYIKwYBBQUHAwkwCwY | 1c3RmaWV32CBEQLNQN<br>CASIwDQYJKoZIhvcNZ<br>dd95hr9bd[6smcDp0]<br>m+hYF8Wh5M7205NRWk<br>cU7qxpgu24Y/Ub+114<br>5Jpqa1224zeWm61K<br>v27mNgKfwmUntqxJE<br>CAwEAAaAmMCQGCSqG6<br>JKoZIhvcNAQELA4IBJ | RRWEQYDVQQK<br>AQEBBQADggEP<br>GHLm9V2FFyD<br>auc8BQodksDR<br>5mgQRXE949jD<br>FFF53LnWENH<br>628EpxMtb65<br>5153DQEJDJEX<br>AQAc2eaMZD1A |        |       |  |
|                                                                                                    | < Previous                                                                                                    | Next 5                                                                                                    | Generate CSP                                                                                                    |        | Close |  |

Click Close when finished to close the dialog

This CSR must be processed at the issuing CA and the certificate response (as a .cer or .p7b file) obtained. When this has been carried out, back on the **Certificates** tab, click the **Accept Response**... button:

#### KRESTFIELD OCSP RESPONDER

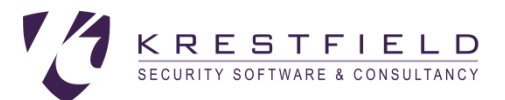

| Signing Certificate           | Krestfield OCSP                                                                                                    |
|-------------------------------|----------------------------------------------------------------------------------------------------|
| Serial Number<br>DN<br>Issuer | 61000000ACF47B9DD0566FD117000000000AC<br>CN=Krestfield OCSP, O=Krestfield, C=GB<br>CN=CMKey CA1, O=Unsung Ltd, C=GB |
| Generate Request              | Accept Response                                                                                                    |
| Renewal Options               |                                                                                                    |

Either select the location of the Response File or if the data is PEM encoded it can be pasted in by clicking the button

| Accept Response    |                                         |        | – 🗆 🗙  |
|--------------------|-----------------------------------------|--------|--------|
| Enter              | Certificate Response                    |        |        |
| Response File      | c:\certificates\ocspresponse.cer        |        | Browse |
| Or paste certifica | ate or pkcs#7 base64 encoded data below |        |        |
|                    |                                         |        |        |
|                    |                                         |        |        |
|                    |                                         |        |        |
|                    |                                         |        |        |
|                    |                                         |        |        |
|                    |                                         | Accept | Close  |
|                    |                                         |        |        |

Click Accept

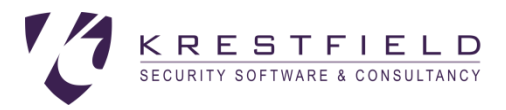

## Submit to CA

If Submit to CA is chosen the following screen will be shown:

| benerate Certificate Request |                                                                                      |                                                               |                                                                       | >                                              |
|------------------------------|--------------------------------------------------------------------------------------|---------------------------------------------------------------|-----------------------------------------------------------------------|------------------------------------------------|
| CA Deta                      | ils                                                                                  |                                                               |                                                                       |                                                |
| CA Details                   |                                                                                      |                                                               | Get Default CA                                                        | From List                                      |
| CA Account                   | No account details s<br>If this is set, this account<br>CA. If this is not set the a | et s<br>will be used to get temp,<br>ccount running this appl | et CA Credentials<br>lates and request the co<br>ication will be used | ertificate from the                            |
| Select Template              |                                                                                      | ∽ Get                                                         | Available Templates                                                   |                                                |
| Auto renew                   | lf this option is checked,<br>is set above, this accour<br>used                      | the service will attempt t<br>t will be used, otherwise       | o auto-renew the certific<br>the account the servic                   | cate. If the CA Accoun<br>e runs under will be |
|                              |                                                                                      |                                                               |                                                                       |                                                |

### **CA Details**

For CA Details, enter the CA details in the form <code>hostname\ca\_name</code>, as returned in the config section when certutil is run e.g.:

| try 0: (Local)        |                                                  |
|-----------------------|--------------------------------------------------|
| lame:                 | Krestfield CA'                                   |
| Prganizational Unit:  | PKI Services'                                    |
| rganization:          | krestfield Lta                                   |
| tate:                 | ۰.,                                              |
| country/region:       | 'GB'                                             |
| Config:               | `IssuingCA.int.krestfield.com\Krestfield CA'     |
| xchange Certificate:  |                                                  |
| ignature Certificate: | 'IssuingCA.int.krestfield.com_Krestfield CA.crt' |
| Description:          | ۲. j                                             |
| Server:               | `IssuingCA.int.krestfield.com'                   |
| luthority:            | `Krestfield CA'                                  |
| anitized Name:        | 'Krestfield CA'                                  |
| Short Name:           | 'Krestfield CA'                                  |

In the above example the CA details would be: IssuingCA.int.krestfield.com\Krestfield CA

Alternatively, to populate this field with the default CA details (e.g. if you only have one CA in your environment), click **Get Default CA**. Or, if you have multiple CAs available you may click **From List...** which will present a dialog from where the chosen CA can be selected

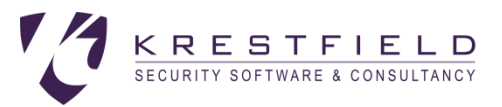

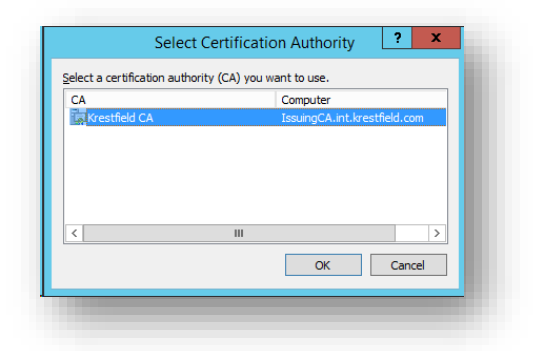

### Set CA Credentials

The account that will be used to communicate with the CA may be set by clicking the **Set CA Credentials** button and completing the form:

| Set Credentials |             |    | - | - 🗆    | × |
|-----------------|-------------|----|---|--------|---|
| Set CA          | Credentials |    |   |        |   |
| Domain          | krestfield  |    |   |        |   |
| Account Name    | test.user   |    |   |        |   |
|                 |             |    |   |        |   |
| Password        | •••••       |    |   |        |   |
| Retype Password | •••••       |    |   |        |   |
|                 |             |    |   |        |   |
|                 |             | ОК |   | Cancel |   |
|                 |             |    |   |        |   |
|                 |             |    |   |        |   |

These account details (or a group the user is a member of) must have permissions to request certificates from the CA. The following example shows the CA properties with the *Security* tab selected. A group called XCA\_CERT\_MANAGERS has *Read* and the *Request Certificates* privileges. If the account to be specified is a member of this group they will be able to request certificates

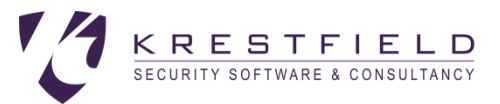

| Extensions                                                      | Storage       |          | Certificate | Managers   |       |
|-----------------------------------------------------------------|---------------|----------|-------------|------------|-------|
| General                                                         | Policy Modu   | le       | E           | xit Module |       |
| nrollment Agents                                                | Auditing      | Recovery | Agents      | Secu       | irity |
| oup or user names:                                              |               |          |             |            |       |
| Authenticated Us                                                | ers           |          |             |            |       |
| XCA_CERT_MAN                                                    | AGERS (CMKEY) | XCA_CEF  | RT_MAN      | AGERS)     |       |
|                                                                 |               |          |             |            |       |
|                                                                 |               |          |             |            |       |
|                                                                 |               |          |             |            |       |
|                                                                 |               |          |             |            |       |
|                                                                 |               |          |             | -          |       |
|                                                                 |               | Add      |             | Remove     |       |
| missions for<br>A_CERT_MANAGE                                   | RS            |          | Allow       | Deny       |       |
|                                                                 |               |          |             |            |       |
| Read                                                            |               |          | $\sim$      |            |       |
| Read<br>Issue and Manage (                                      | Certificates  |          | $\sim$      |            |       |
| Read<br>Issue and Manage (<br>Manage CA                         | Certificates  |          |             |            |       |
| Read<br>Issue and Manage (<br>Manage CA<br>Request Certificates | Certificates  |          |             |            |       |
| Read<br>Issue and Manage (<br>Manage CA<br>Request Certificates | Certificates  |          |             |            |       |
| Read<br>Issue and Manage (<br>Manage CA<br>Request Certificates | Certificates  |          |             |            |       |
| Read<br>Issue and Manage (<br>Manage CA<br>Request Certificates | Certificates  |          |             |            |       |
| Read<br>Issue and Manage (<br>Manage CA<br>Request Certificates | Certificates  |          |             |            |       |
| Read<br>Issue and Manage (<br>Manage CA<br>Request Certificates | Certificates  |          |             |            |       |
| Read<br>Issue and Manage (<br>Manage CA<br>Request Certificates | Certificates  |          |             |            |       |
| Read<br>Issue and Manage C<br>Manage CA<br>Request Certificates | Certificates  |          |             |            |       |

The user (or group they are a member of) will also require *Read*, *Enroll* and *Autoenroll* permissions on the certificate template. The following example shows the properties of the OCSP Response Signing template with the Security tab selected. The XCA\_CERT\_MANAGERS group has the required permissions set, so any account in this group will be able to auto-enrol for certificates from this template

| eneral Compationity Hequest Handling Cyptography Rey Attes<br>Superseded Templates Extensions Security Ser<br>Group or user names:<br>Startheories Communicated Users<br>XCA_CERT_MANAGERS (CMKEY/XCA_CERT_MANAGERS) | ver |
|----------------------------------------------------------------------------------------------------|-----|
| Supraced Hamples Exertains County Sa<br>Soup or user names:<br>Authenticated Users                                                                                                    |     |
| Group or user names:     Authenticated Users     XCA_CERT_MANAGERS (CMKEY/XCA_CERT_MANAGERS)                                                                                                    |     |
| Authenticated Users     XCA_CERT_MANAGERS (CMKEY/XCA_CERT_MANAGERS)                                                                                                    |     |
| STAXCA_CERT_MANAGERS (CMKEY XCA_CERT_MANAGERS)                                                                                                    |     |
|                                                                                                    |     |
|                                                                                                    |     |
|                                                                                                    |     |
|                                                                                                    |     |
|                                                                                                    |     |
|                                                                                                    |     |
| Add Remove                                                                                                    |     |
| Permissions for                                                                                                    |     |
| Allow Deny                                                                                                    | _   |
| Full Control                                                                                                    |     |
| Read                                                                                                    |     |
|                                                                                                    |     |
|                                                                                                    |     |
|                                                                                                    |     |
|                                                                                                    |     |
|                                                                                                    |     |
| For special permissions or advanced settings, click Advanced                                                                                                    |     |
|                                                                                                    |     |
|                                                                                                    |     |

If no CA Credentials are set then the accounts that run the management console and underlying service (Krestfield OCSP Responder) will be used when certificates are issued. If you wish to use this option, you should set the service to run under a specific service account that has the correct permissions

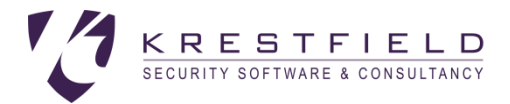

Credentials are encrypted by the application and also tied to the hosting server. They are not stored in the clear in the configuration

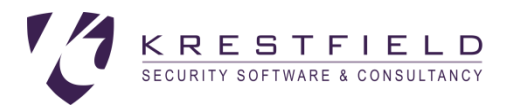

#### **Get Available Templates**

Click this option to obtain the list of available OCSP signing templates on the targeted CA. If an account has been set in the CA Credentials dialog, this will be used to request the available templates from the CA, otherwise the account the Management Console is running under will be used

Select the required template from the drop down

Note only templates that have the OCSP Signing enhanced key usage set will be listed here

| CA Deta         | nils                                                            |                                                    |                                                |                                                       | ~    |
|-----------------|-----------------------------------------------------------------|----------------------------------------------------|------------------------------------------------|-------------------------------------------------------|------|
|                 |                                                                 |                                                    |                                                |                                                       |      |
| CA Details      | ssuingCA.int.krestfield                                         | .com\Krestfield                                    | Get Default CA                                 | From List                                             |      |
| CA Account      | dummy.user                                                      |                                                    | Set CA Credentials                             |                                                       |      |
|                 | If this is set, this account w<br>CA. If this is not set the ac | rill be used to get temp<br>count running this app | plates and request th<br>lication will be used | e certificate from the                                |      |
| Select Template | OCSPResponseSignin                                              | g √ Ge                                             | t Available Templates                          |                                                       |      |
| Auto renew      | lf this option is checked, t<br>is set above, this account      | he service will attempt<br>will be used, otherwis  | to auto-renew the ce<br>e the account the se   | ntificate. If the CA Acco<br>rvice runs under will be | ount |
|                 | used                                                            |                                                    |                                                |                                                       |      |
|                 | usea                                                            |                                                    |                                                |                                                       |      |

#### Auto Renew

The certificate can be renewed before it expires automatically. Click the **Auto renew** check box to enable this. Note that this operation will be performed by the service and so the service account or CA Account set previously will be used to request the certificate from the CA

Further renewal options such as frequency of checking etc. can be set on the options dialog (see Cert Expiry Checks below)

#### Generate Request

Click the Generate Request option to generate the CSR using the selected Crypto Provider, submit the request to the CA, import the certificate and configure it as the signing certificate

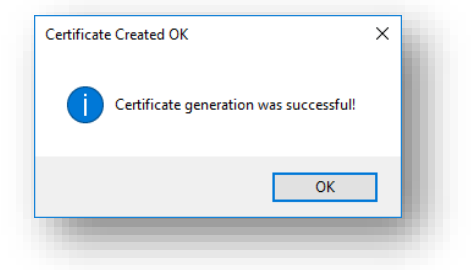

Click OK and then Close to close the Generate Certificate Request dialog

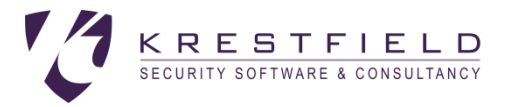

## Configure the Status Source

The status source is the CRL (Certificate Revocation List) file, produced by the CA. It contains the revocation status of certificates issued from this CA

When using OCSP it is usual for a new CRL to be generated by the CA frequently and/or every time a certificate is revoked. This ensures that the OCSP has the most up to date information

To configure this, select the Status Source tab

| ○ CRL is ava     | ilable as a loc | al file             |               |          |       | The CRI filename This file will be re-read                   |
|------------------|-----------------|---------------------|---------------|----------|-------|--------------------------------------------------------------|
| Location         |                 |                     |               | Brows    | ə     | everytime a new file is written (Refresh Rate is<br>ignored) |
| O CRL is held    | d in an LDAP I  | Directory           |               |          |       | The LDAP address (Idap://)                                   |
| LDAP UR          | L               |                     |               |          |       |                                                              |
| CRL is available | ilable via a UF | RL                  |               |          |       | The http address (http://)                                   |
| HTTP UR          | L http://www    | .krestfield.com/crl | /KrestfieldCA | Lorl .   |       |                                                              |
| Refresh Rate     | 5               | Minutes             |               |          |       | The period at which to refresh the CRL from the<br>end point |
|                  |                 |                     |               | Test Dow | nload |                                                              |

The CRL can be accessed from the following locations:

- A file
  - The CRL may be copied to a location the OCSP server can access or the file location may be a share on another machine. To choose this option select the CRL is available as a local file option and type or browse to the CRL location
- An LDAP address
  - The Microsoft CA can publish the CRL to Active Directory. This location can then be accessed by the responder. To use this option, select the CRL is held in an LDAP Directory option and enter the LDAP address
- An http location
  - If the CRL in question is published to an http end point, this can also be configured. To use this option select the CRL is available via a URL option and enter the http address

The easiest way to find the LDAP or http address is often just to open a certificate issued from the CA and view the *CRL Distribution Points* extension. A typical entry may look like this:

[1]CRL Distribution Point Distribution Point Name: Full Name: URL=Idap:///CN=Krestfield CA,CN=IssuingCA,CN=CDP,CN=Public Key Services,CN=Services,CN=Configuration,DC=int,DC=krestfield,DC=com?certificateRevocationList?base?objectClass=cRLDi stributionPoint (Idap:///CN=Krestfield%20CA,CN=IssuingCA,CN=CDP,CN=Public%20Key%20Services,CN=Services,CN=Configuration,DC =int,DC=krestfield,DC=com?certificateRevocationList?base?objectClass=cRLDistributionPoint) URL=http://www.krestfield.com/crl/KrestfieldCA.crl

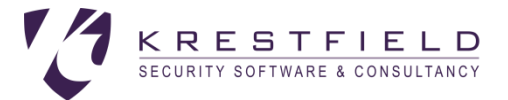

The Idap address highlighted in blue could be copied and pasted into the LDAP URL location

| ORL is held in | an LDAP Directory                                                 |
|----------------|-------------------------------------------------------------------|
| LDAP URL       | dap:///CN=Krestfield CA,CN=IssuingCA,CN=CDP,CN=Public Key Service |
|                |                                                                   |
|                |                                                                   |

Or the http address highlighted in green could be copied to the HTTP URL location

| CRL is availab | le via a URL                                   |  |
|----------------|------------------------------------------------|--|
| HTTP URL       | http://www.krestfield.com/crl/KrestfieldCA.crl |  |
|                |                                                |  |
|                |                                                |  |

The choice of which location to use depends on the design of the CA. Note that these locations can also be monitored using the *Krestfield CRL OCSP Monitor* 

To test the accuracy of the LDAP or HTTP locations, click the **Test Download** button. This will attempt to retrieve and display the CRL from the location specified. This will confirm that the CRL is accessible at that point

If an LDAP or HTTP URL location is used, the responder can check for a fresh CRL at the interval specified by the *Refresh Rate*:

| Refresh Rate | 5 | Minutes |
|--------------|---|---------|
|              |   |         |

I.e. in this example the server will check (download from the URL or LDAP address) for a new CRL every five minutes

If a file location is used, a new CRL will be read every time it is produced. For example, if the CRL is produced via a scheduled task every five minutes, the responder will recognise when the CRL has been updated and automatically reload

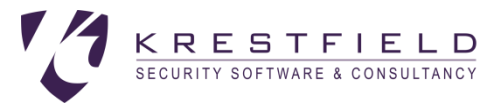

### **Configure Response Validity**

OCSP Responses have a lifetime, contained within the **Next Update** field within the response data. This indicates how long the recipient can rely on this information for

For rapid revocation status updates, it is generally a short period (5 - 10 minutes) but could be longer depending on the use and security requirements

To configure the lifetime of an OCSP response, click on the Validity tab

| Crypto Provider        | Certificates    | Status Source | Validity                                              | Response Options                                                                 | Caching                                     |                                  |  |  |
|------------------------|-----------------|---------------|-------------------------------------------------------|----------------------------------------------------------------------------------|---------------------------------------------|----------------------------------|--|--|
|                        |                 |               |                                                       |                                                                                  |                                             |                                  |  |  |
| ✓ Include N            | ext Update      |               | Include the Next Update field in the OCSP response    |                                                                                  |                                             |                                  |  |  |
| O Ge                   | t data from sti | atus source   | Use the lifetime of the CRL for the Next Update field |                                                                                  |                                             |                                  |  |  |
| ● Se                   | tto 60 🗘        | minutes       | The lifetime                                          | will be this many minute                                                         | es after the re                             | esponse has been produced        |  |  |
| Time Skew 60 🗘 seconds |                 |               | Time that wi<br>This time wi<br>Prevents tin          | ll be added to the OCSI<br>Il be taken from this Upo<br>ne synchronisation issue | <sup>D</sup> response<br>date and ado<br>es | ded to next Update (if included) |  |  |

If the *Next Update* field should be included in the responses, check the **Include Next Update** check box (if this is not checked the OCSP response will not include the Next Update field entry)

Choose either **Get data from status source** (the OCSP Response will use the Next update field from the CRL) or **Set to a specified number of minutes** (the OCSP response will always be generated with a Next Update this number of minutes from the creation time)

If there are any potential timing issues (e.g. if some clients may not have their clocks synchronised), set **Time Skew** to the number of seconds to extend the validity of a response to take into account time drift. The number of seconds specified will be taken from the **produced at** and **this update** fields and added to the **next update** field

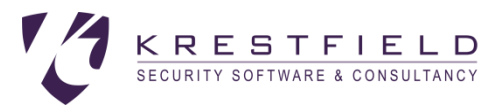

## **Configure Response Options**

#### Select the **Response Options** tab:

| Respect NONCE                              | If a Nance (Number Once) is included in the request it will be returned in the response                                          |
|--------------------------------------------|----------------------------------------------------------------------------------------------------|
| Requests must be signed                    | If a request is not signed an error (Signature Required) will be returned                                                        |
| Signing Hash Algorithm SHA-256 v           | The hash algorithm used when signing the response                                                                                |
| Test Options                               |                                                                                                    |
| Return GOOD for all requests               | WARNING: For test purposes only. No matter what the CRL contains of<br>what CA the certificate has been issed from - return GOOD |
| Delay response by 0 numerical milliseconds | WARNING: For test purposes only. Delays the sending of the response<br>by the number of milliseconds specified                   |
|                                            | by the number of milliseconds specified                                                                                          |

The following options are available:

- Respect NONCE
  - If checked and a Nonce (Number Once) value is included in the request, a fresh response will be generated with the same Nonce as received in the request (added to the response Nonce extension). If this is not checked then a Nonce will never be included in the response
- Requests must be signed
  - If this option is checked, OCSP requests will be rejected (UNAUTHORIZED will be retuned) unless signed by a certificate issued from the same CA as configured
- Signing Hash Algorithm
  - What algorithm to sign the OCSP Response with. The options are:
    - SHA-1
    - SHA-256
    - SHA-284
    - SHA-512
- Return GOOD for all requests
  - This option instructs the server to ignore the status source and return GOOD for all OCSP Requests. WARNING: This option should be used for test purposes only. Although another use could be as an emergency measure to allow clients to operate in the case where the status source has failed to be produced. But this should be a temporary change and only enabled subject to a risk assessment.

When this option is enabled revoked certificates will be accepted by clients as being valid as a GOOD response will always be returned regardless of the revocation status of the certificate.

- Delay response
  - This option can be used to assist testing and trouble-shooting. Essentially the response is delayed for the number of milliseconds specified
     Enabling this option in a production environment can severely impact performance

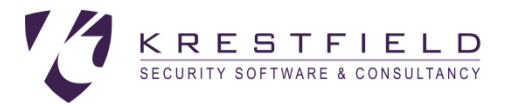

## **Configure Caching**

OCSP Responses can be cached to improve performance. If caching is enabled and a request is received for a certificate which has previously been responded on. Then, if still valid, the previously generated OCSP response will be returned unchanged

This removes the need to perform all the calculations required to produce a fresh response and generate the digital signature for every request

To configure caching select the **Caching** tab:

| • No caching           A fresh response will be generated for each request             • Cache responses for 5           A fresh responses will be cached for this time. This value must be less than the validity specified             • Cache responses until they expire           Responses will be cached until their validity time expires | • No caching             • Cache responses for             • Cache responses for | sh response will be generated for each request<br>nonses will be cached for this time. This value must be less than the |
|----------------------------------------------------------------------------------------------------|----------------------------------------------------------------------------------|----------------------------------------------------------------------------------------------------|
| Cache responses for 5 = minutes     Responses will be cached for this time. This value must be less than the validity specified     Cache responses until they expire     Responses will be cached until their validity time expires                                                                                                    | C Cache responses for 5 🚊 minutes Responses for 7                                | nonses will be cached for this time. This value must be less than the                                                   |
| C Cache responses until they expire Responses will be cached until their validity time expires                                                                                                    |                                                                                  | ny specineu                                                                                                    |
|                                                                                                    | C Cache responses until they expire Resp                                         | nonses will be cached until their validity time expires                                                                 |

Select from the following options:

- No caching
  - No caching will be performed. A newly generated response will be produced for each request
- Cache responses for N minutes
  - A response will be cached for a number of minutes before a fresh response will again be generated Note: Ideally the validity of the OCSP response should be larger than the number of minutes specified here, although the responder will automatically generate a fresh response if a cached version has expired
- Cache responses until they expire
  - Use the Next Update field in the OCSP Response to decide how long to cache the response for

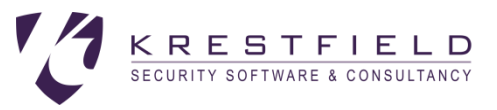

## **Configure Other Options**

Click on the

button to bring up the Options dialog

## Logging

To configure the Logging options, click on the Logging tab

| Krestfield OCSP Responder                         | - |        | × |
|---------------------------------------------------|---|--------|---|
| Options                                           |   |        |   |
| Logging Statistics Thread Pool Cert Expiry Checks |   |        |   |
| Log Level Full ~                                  |   |        |   |
| Log Filename C:\ocsplog.txt Browse                |   |        |   |
| Roll Over Log Files                               |   |        |   |
| Rollover when reach 100 Mb                        |   |        |   |
| ◯ Rollover every day                              |   |        |   |
| Retain 10 😜 Log Files                             |   |        |   |
| ☑ Write Errors to Windows Event Log               |   |        |   |
|                                                   |   | Cancel |   |

The Log Level can be set to

- Full
  - Maximum logging including all OCSP requests, responses and processing steps
- Minimum
  - o Only OCSP requests and responses will be logged
- None
  - Nothing will be logged

Events and errors can be written to a text file. Check the **Write Events and Errors to Text Log** option then choose the **Log Filename** 

If Full logging is enabled, log files can become large. Therefore, it is best practise to archive off old logs and roll over local logs. Check the **Roll Over Log Files** option and choose whether to roll over based on size, or roll over based on time (every day). The number of rolled over log files to retain can also be set

The rolling over of log files works as follows:

The current log will always be named as chosen in the Log Filename text box e.g. logfile.txt

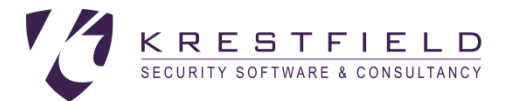

If this log file reaches its rollover limit (size or date) it is copied to a file called <filename>1.<ext> e.g. logfile1.txt. If there already exists a previous logfile1.txt, this will be renamed logfile2.txt and so on until the number of log files reaches the limit to retain. At which point the last (oldest) file is deleted

Errors can be written to the Windows Event Log. To configure this check the **Write Errors to Windows Event Log** option. Entries will have a Source = *Krestfield OCSP Responder* and Event ID = 2560

### **Statistics**

The Server can produce statistics which can be viewed via a web browser. The location of the statistics page can be accessed from http://<server name>:<server port>/~stats e.g. http://ocsp.company.com/~stats

| estfield OCSP Responder               | r Statistics                                                           |
|---------------------------------------|------------------------------------------------------------------------|
| ptember 2015 16:35:06                 |                                                                        |
| Software Version                      | 1.1                                                                    |
| Server Start Time<br>Uptime           | 02 September 2015 10:22:36<br>13 Days, 6 Hours, 12 Minutes, 30 Seconds |
| Available Memory                      | 1025.00Mb                                                              |
| Memory in Use                         | 26.00Mb                                                                |
| Number of CAs                         | 6                                                                      |
| Number of OCSP Requests               | 156697                                                                 |
| Number of GOOD Responses              | 156705                                                                 |
| Number of REVOKED Responses           | 0                                                                      |
| Number of UNKNOWN Responses           | 0                                                                      |
| Number of UNAUTHORIZED Responses      | 0                                                                      |
| Number of MALFORMED REQUEST Responses | 0                                                                      |
| Number of ERROR Responses             | 0                                                                      |
| Average Response Time                 | 20.000                                                                 |
| Number of CRLs Processed              | Ŭ                                                                      |

To configure the statistics, click the Statistics tab:

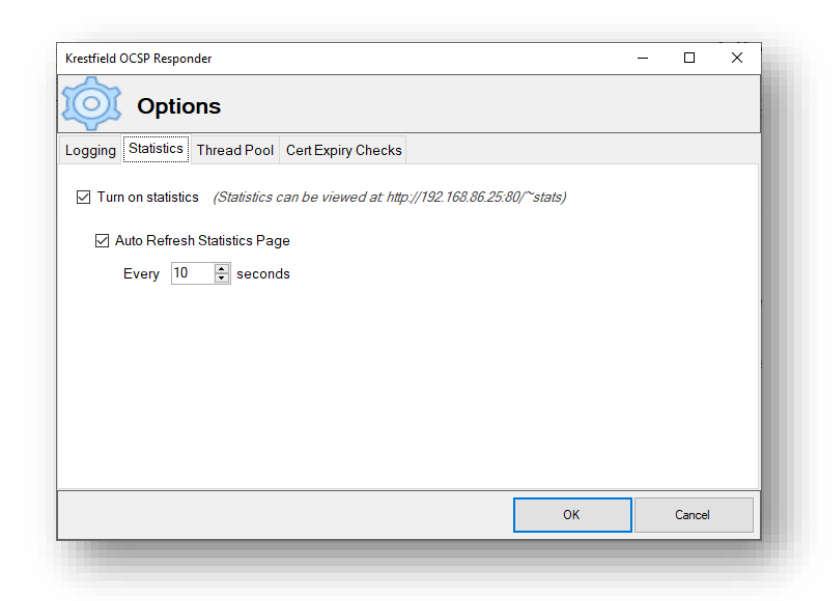

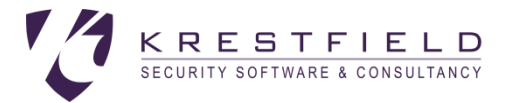

Check the Turn on statistics option to start producing the statistics page

Check the **Auto Refresh Statistics Page** option if you want the web page to auto-refresh and select the number of seconds at which the page will refresh

### **Thread Pool**

The number of threads the server will create for parallel processing of requests can be set by selecting the **Thread Pool** tab

| Krestfield OCSP Responder                                                          |    | - |        | × |
|------------------------------------------------------------------------------------|----|---|--------|---|
| Options                                                                            |    |   |        |   |
| ogging Statistics Thread Pool Cert Expiry Checks                                   |    |   |        |   |
| Sets the maximum number of threads that can run simultaneously<br>Max Threads 10 🔅 |    |   |        |   |
|                                                                                    | ОК |   | Cancel |   |
|                                                                                    |    | - |        | _ |

#### Set the value for Max Threads

The server will create a thread pool at start-up which will grow to this size and be utilised for parallel processing. More threads may increase performance but greater values can also increase start-up time or consume HSM connections. The optimum value is dependent on the system resources and generally a value of 10 should be configured initially and larger values then trialled, if further performance is required

### **Cert Expiry Checks**

If any signing certificates are configured to auto-renew, this tab allows the setting of how often to check and when to renew those certificates

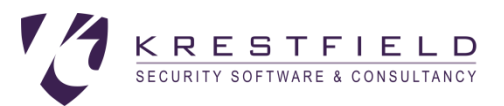

| Krestfield OCSP Responder                                                                                                    | _  |        | × |  |
|----------------------------------------------------------------------------------------------------|----|--------|---|--|
| Options                                                                                                    |    |        |   |  |
| Logging Statistics Thread Pool Cert Expiry Checks                                                                                                    |    |        |   |  |
| The frequency at which the server will perform a check for certificate expiry<br>Check every 1                                                                                                    |    |        |   |  |
| If auto-renewal is configured, set whether to renew based on the value set in the certifica<br>template (Renewal Period) or set a value manually                                                                                                    | te |        |   |  |
| O Use template value                                                                                                    |    |        |   |  |
| O Renew certificate 24 ♠ Hours ✓ before expiry                                                                                                    |    |        |   |  |
| If auto-renewal is NOT configured an event will be logged when a certificate nears expiry Log entry          Log entry       Image: Additional state of the state of the |    |        |   |  |
| ок                                                                                                    |    | Cancel |   |  |
|                                                                                                    |    |        |   |  |

The *Check every* option dictates how often the server will check for certificate expiry. For certificates that have a short life (e.g. a number of days or less), this can be set to a number of hours. For longer life certificates you may only want to check every day (24 hours) or week (168 hours)

Note that whether the certificate is going to be auto-renewed or not, its expiry time will still be checked and log entries will be created

If a certificate is configured to auto-renew the time to renew can be dictated by the CA Certificate Template (which has a Renewal Period time configured) or this time can be set manually. To set the renewal time select the **Renew certificate** option and set the number of hours/days to renew before expiry

If auto-renewal is not configured, the server will start to log that a certificate is expiring at the period defined by *Log entry*. For example, if a certificate has a lifetime of six months, you may wish to start logging entries 30 days before expiry to ensure the log entry is picked up and acted on in good time

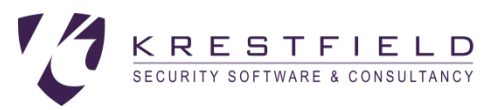

## **Example Configuration**

Consider the following typical PKI hierarchy:

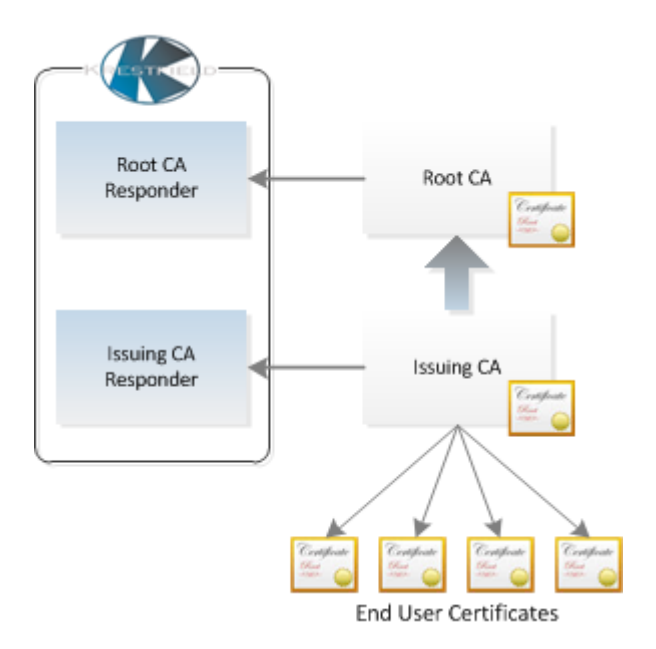

**Root CA** is the self-signed, root CA and issued the **Issuing CA** certificate. **Issuing CA** then issues the end-user certificates.

**Root CA Responder** will provide responses for the Issuing CA certificate and the **Issuing CA Responder** certificate. It has been configured with the **Root CA** as the CA certificate, and has been issued a signing certificate from **Root CA** 

**Issuing CA Responder** will provide responses for the end user certificates. It has been configured with the **Issuing CA** certificate as the CA certificate, and has been issued with a signing certificate from **Issuing CA** 

All revocation checking in this environment must be performed via OCSP

When a signature produced by an end-user certificate is verified the following revocation checks will be performed:

- 1. A request for the revocation status of the end-user certificate is sent to the Issuing CA Responder
- 2. The **Issuing CA Responder** returns a signed response containing the revocation status of this enduser certificate
- The revocation status of the OCSP signing certificate used to sign this response will then be checked (Note: if the no-check extension is set within the OCSP signing certificate, this will not occur). This request is sent to the Root CA Responder
- 4. The **Root CA Responder** returns a signed response containing the revocation status of the **Issuing CA Responder** certificate
- 5. A request is then sent to the **Root CA Responder** for the status of the **Issuing CA** certificate. This is sent to the **Root CA Responder**
- The Root CA Responder returns a signed response containing the revocation status of the Issuing CA Certificate

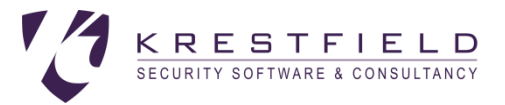

#### Both of these responders can be setup within a single instance of the Krestfield OCSP Responder

To configure this setup the following steps should be taken:

- Create a new CA called Root CA Responder and configure the preferred Crypto Provider for this CA
- 2. For the CA Certificate, select the Root CA certificate
- Generate a certificate request and send this to the Root CA for signing. This certificate should be issued with enhanced key usage to include OCSP Signing (1.3.6.1.5.5.7.3.9) and the OCSP No Revocation Checking extension set. Import the response
- 4. Set the Status source to point to the CRL issued from the Root CA
- 5. Configure the Validity, Response Options and Caching as required
- Create a new CA called Issuing CA Responder and configure the preferred Crypto Provider for this CA
- 7. For the CA Certificate, select the Issuing CA certificate
- 8. Create a Certificate request and send this to the Issuing CA for signing. This certificate should be issued with enhanced key usage to include OCSP Signing (1.3.6.1.5.5.7.3.9). Optionally, it can be also issued with the OCSP No Revocation Checking extensions set. Import the response
- 9. Set the Status source to point to the CRL issued from the Issuing CA
- 10. Configure the Validity, Response Options and Caching as required
- 11. Configure Logging and Statistics from the Options menu as required
- 12. Start the OCSP Responder

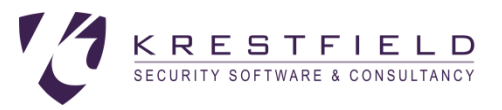

## Other Information

### **Configuration File**

The configuration is stored is an xml file and is located here:

C:\ProgramData\Krestfield\OCSPResponder\config.xml

This file should be included in regular backups

#### Location of Management Console Log

Operations performed by the Management Console (such as the generation of certificate requests) are logged to the Management Console Log here:

C:\ProgramData\Krestfield\OCSPResponder\OCSPRespMCLog.txt

#### Event IDs in system log

If the option to write errors to the windows event log is set, any errors will also be reported in the Windows Event Log. These events have the following properties:

| Log Name: | Application               |
|-----------|---------------------------|
| Source:   | Krestfield OCSP Responder |
| Event ID: | 2560                      |

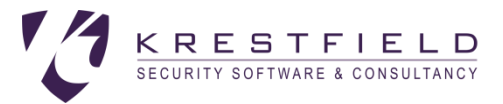

## Support

If you experience any issues with the Krestfield OCSP Responder or require help or advice on any aspects of the systems setup, contact support via email at **support@krestfield.com** or visit our web site at <a href="https://www.krestfield.com">https://www.krestfield.com</a>